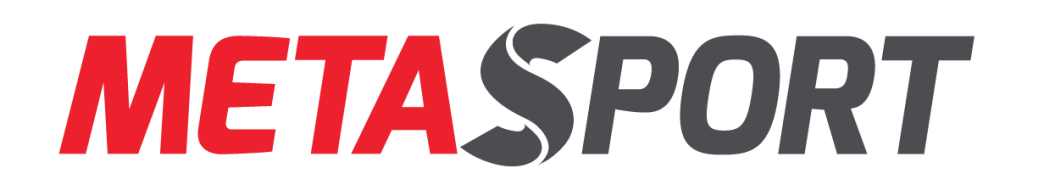

# GYMMASTER APP USER GUIDE

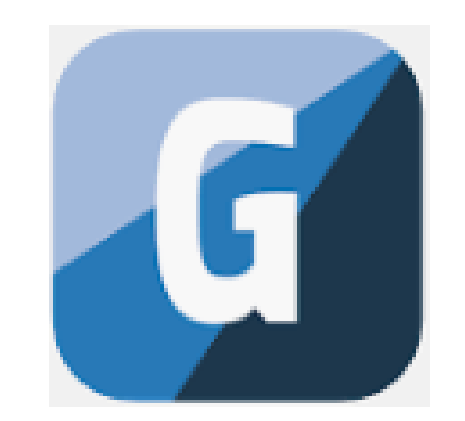

A step-by-step guide to accessing MetaSport Training sessions!

# DOWNLOADING THE APP & CREATING AN ACCOUNT

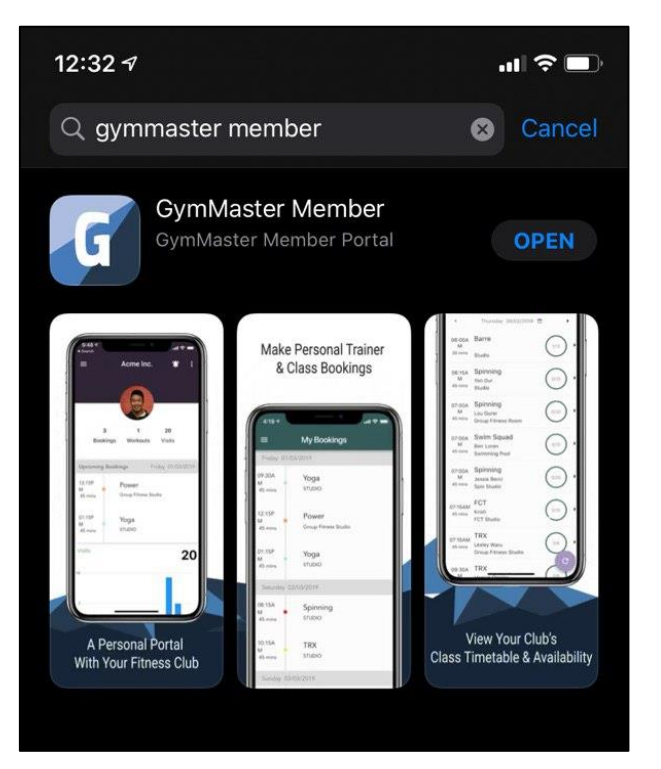

 The App can be found on the Apple App store or the Google Play Store. Search "GymMaster Member" 2. Input your email address to get a link to create your account (use the same email address you used to join MetaSport Training).

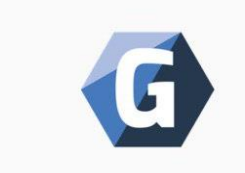

Please enter the email address you used when signing up to your fitness club.

 $\square$ 

Email

Send Login Details

Already have an account? Click to login

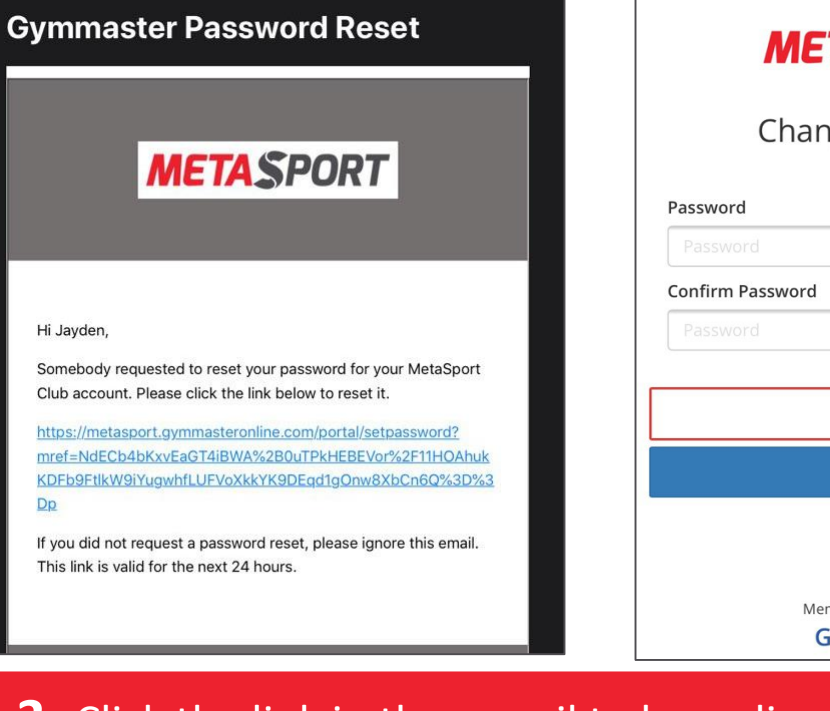

| <b>META</b> SPORT      |
|------------------------|
| Change Password        |
| Password               |
| Password               |
| Confirm Password       |
| Password               |
| Cancel                 |
| Save                   |
| Membership Software by |

### **3.** Click the link in the e-mail to be redirected to the site where you can reset your password.

### LOGGING IN

| G                |   |
|------------------|---|
| name @yahoo.com  |   |
| •••••            | ۲ |
| Log In           |   |
| Get My Login     |   |
| Forgot password? |   |

 Login to your account using your e-mail and the password that you created.

## **2.** This is the dashboard you will see upon logging in.

| 6:05 🕇                |                             | .11 🗢 🗖      |
|-----------------------|-----------------------------|--------------|
| ≡                     | MetaSport Club              |              |
| <b>(IIII)</b><br>Scan | My Account                  |              |
| Upcomir               | ng Classes                  | See All ゝ    |
| Wednesda              | y 18/03/2020                |              |
| 07:30PM               | B.Merah Swim                |              |
| 90 mins               | Reg Session 1               |              |
| 07:30PM               | Botanic Gardens run         |              |
| 60 mins               | Reg Session 1               |              |
| 07:00PM               | CCAB Swim                   |              |
| 60 mins               | Reg Session 1               |              |
| My Book               | kings                       | See All >    |
|                       | You have no upcoming bookir | ngs          |
|                       | Book Classes                | Book Service |

**3.** Some things that you can find on your dashboard are:

- Upcoming classes
- Your class bookings
- MetaSport Club contact details

# CHANGING PERSONAL DETAILS & PROFILE PICTURE

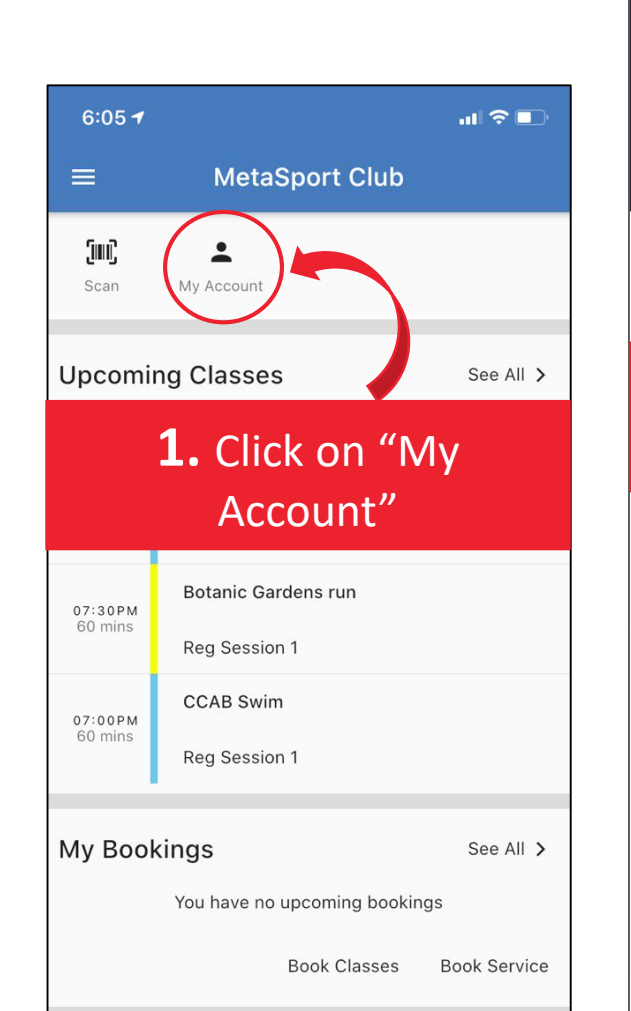

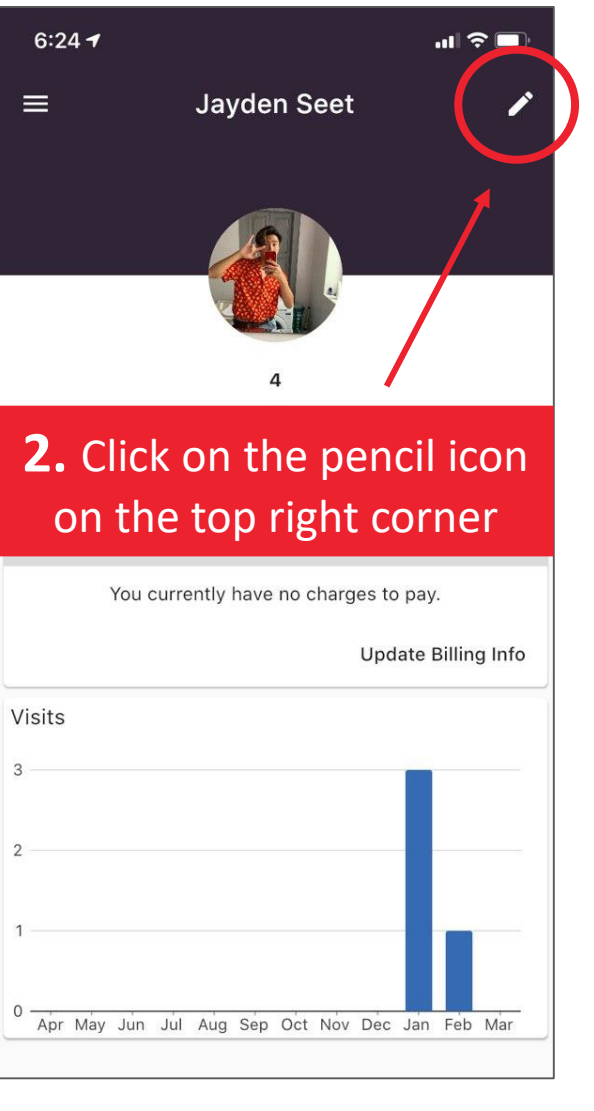

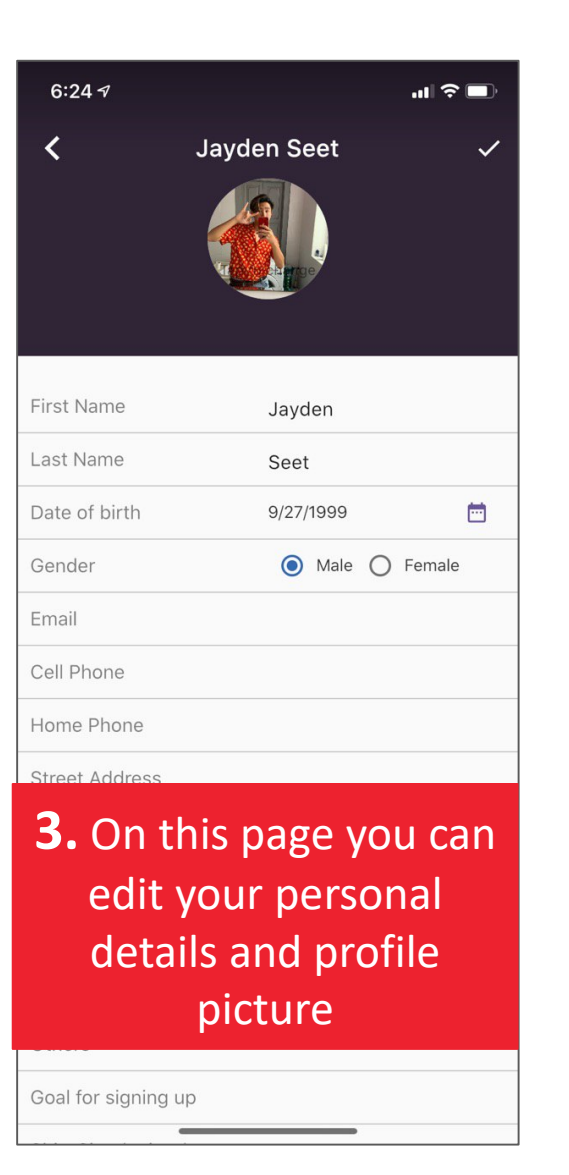

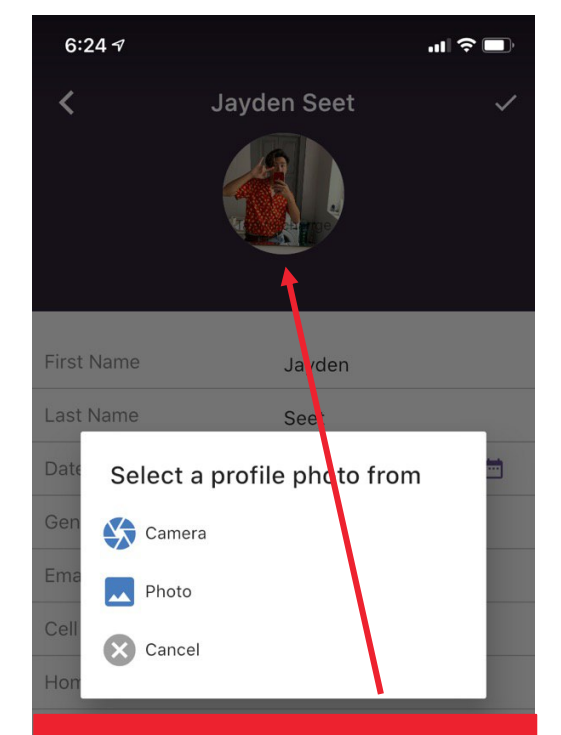

## **4.** Click on this circle to change your profile picture

for signing up

#### **REGISTERING FOR A CLASS**

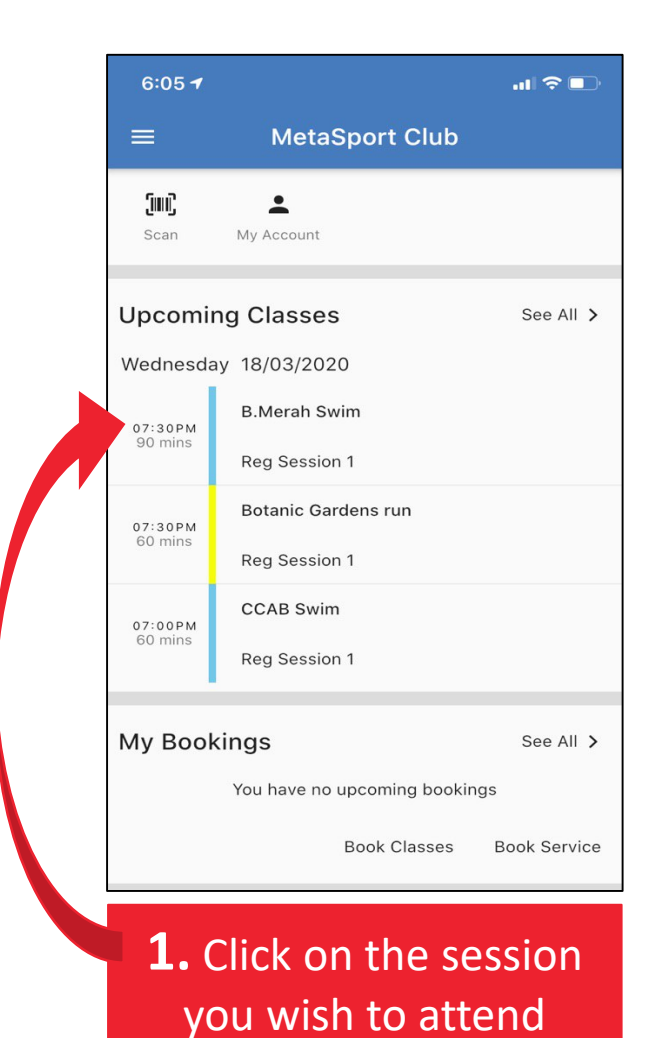

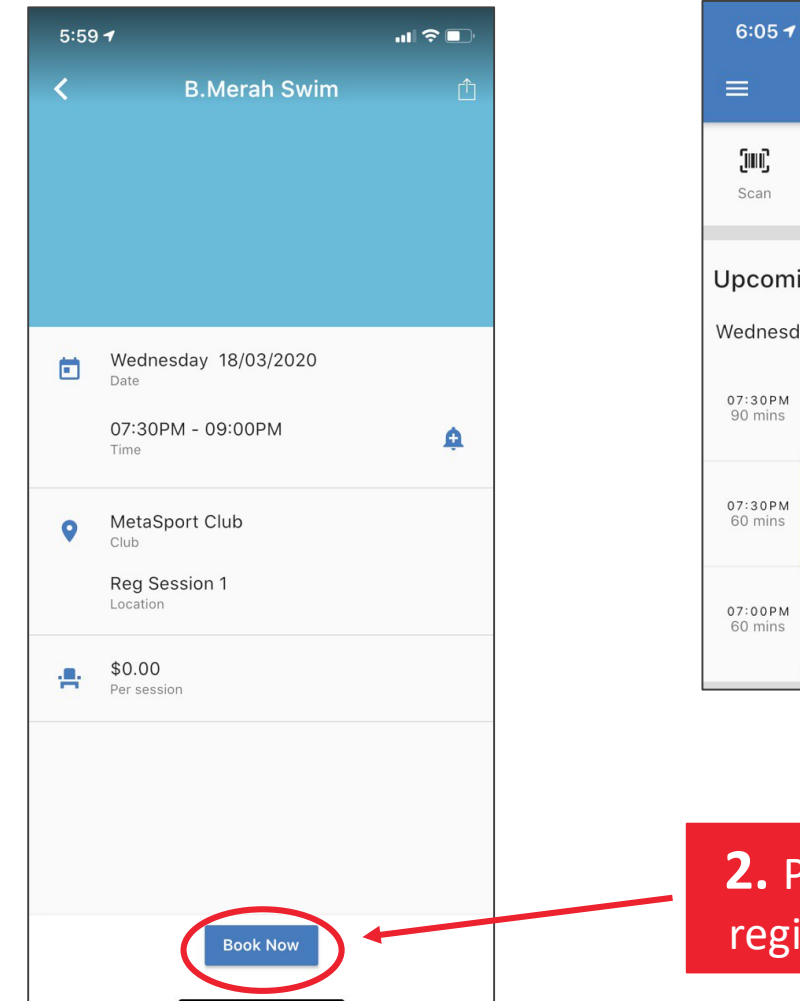

| 6:05 🕇               |                                        | .II 🗢 🗈   |               |
|----------------------|----------------------------------------|-----------|---------------|
| =                    | MetaSport Club                         |           |               |
| <b>(III)</b><br>Scan | My Account                             |           |               |
| Upcomi               | ng Classes                             | See All ゝ |               |
| Wednesda             | ay 18/03/2020                          |           |               |
| 07:30PM<br>90 mins   | B.Merah Swim                           |           | <b>3.</b> All |
| 07:30PM<br>60 mins   | Botanic Gardens run                    |           | confirmed!    |
| 07:00PM              | Class booked successfully<br>CCAB Swim |           |               |
| 00 mms               | Reg Session 1                          |           |               |

**2.** Press "Book Now" to register for the session.

#### USING THE MENU & SCHEDULE PAGE

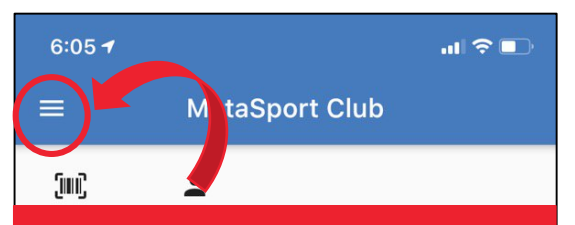

## **1.** You can access the menu of the App by pressing this button

 

 07:30 PM 90 mins
 B.Merah Swim

 Reg Session 1
 Reg Session 1

 07:30 PM 60 mins
 Botanic Gardens run

 07:00 PM 60 mins
 Reg Session 1

 07:00 PM 60 mins
 CCAB Swim Reg Session 1

 My Bocktings
 See All > You have no upcoming bookings

Book Classes

Book Service

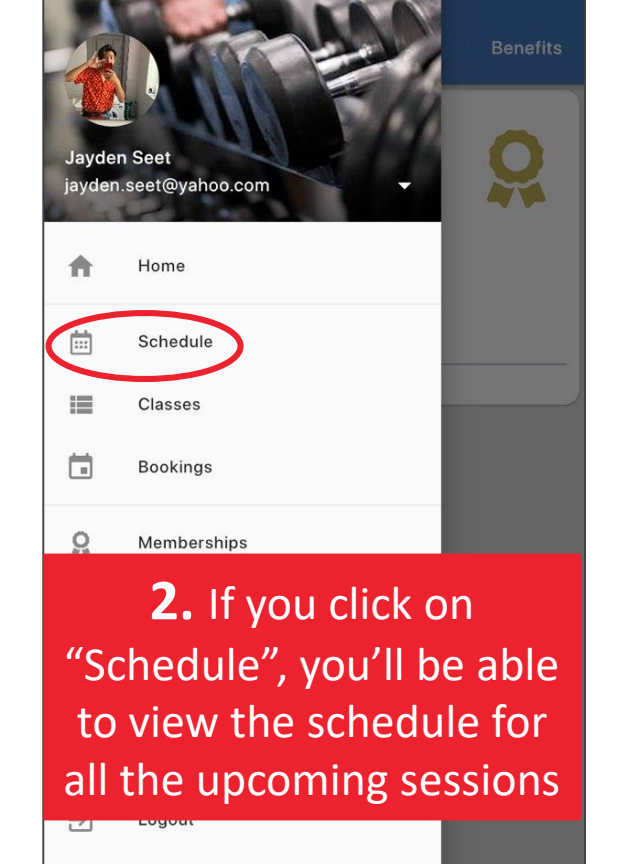

### **3.** You can also register for a class by selecting a session via the schedule.

|          | ≡ Schedule                                                                                                    |                                                 |                                                               |               |
|----------|----------------------------------------------------------------------------------------------------|-------------------------------------------------|---------------------------------------------------------------|---------------|
| 07:00 AM | All Classes 👻                                                                                                    |                                                 | March 18 🔻                                                    | Rey Session 1 |
| 04:00 PM |                                                                                                    |                                                 | Sentosa -<br>OWSwim/Run<br>Reg Session 1<br>04:00PM - 05:00PM |               |
| 07:00 PM |                                                                                                    | CCAB Swim<br>Reg Session 1<br>07:00PM - 08:00PM |                                                               |               |
| 07:30 PM | B.Merah Swim<br>Reg Session 1<br>07:30PM - 09:00PM<br>Botanic Garden<br>run<br>Reg Session 1<br>07:30PM - <u>08:30PM</u> | 15                                              |                                                               |               |

### MESSAGES

| 2:4             |                            | •∎l 奈 🛛<br>Benel |
|-----------------|----------------------------|------------------|
| Jayde<br>jayder | n Seet<br>n.seet@yahoo.com | Ő                |
| A               | Home                       |                  |
| <b></b>         | Schedule                   |                  |
|                 | Classes                    |                  |
|                 | Bookings                   |                  |
| 0               | Memberships                |                  |
|                 | Portal                     |                  |
| P               | Messages                   |                  |
| \$              | Settings                   |                  |
| €               | Logout                     |                  |
|                 |                            |                  |
|                 |                            |                  |
|                 |                            |                  |

 The App has a message function. MetaSport staff will use this to send you information about cancellations or other changes to the schedule eg.

| 6:12 🔊                                              |                                                                            | all 🗢 🗊                   |
|-----------------------------------------------------|----------------------------------------------------------------------------|---------------------------|
|                                                     | Messages                                                                   |                           |
|                                                     | 2020-03-02 04:03:25                                                        |                           |
| METASPOF<br>MARCH as<br>for repairs.<br>Sorry, from | RT SWIMMING CANCELLED<br>Farrer Park Pool is unexpec<br>the Coaching Team. | TONIGHT 2<br>tedly closed |
| TVT OTOD                                            | to opt-out                                                                 |                           |